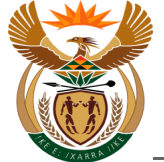

# 1.1. ICLWWW09 - Display Claim Status (Customer View)

#### Purpose

The purpose of this transaction is to display the processing status of a claim.

#### **Business Scenario**

In this scenario the Authorised Third Party, in this example, a Health Care Provider (HCP), previously called Medical Service Provider (MSP), displays the processing status of a claim in the CompEasy System.

As the third party acts on behalf of the employer, the claim is lodged in CompEasy using the *Compensation Fund App for Employers* App.

#### Prerequisites

The following prerequisites are applicable when processing this transaction:

- An existing claim number.
- Authorised third party user access to CompEasy.

#### 1.1.1. Home - Internet Explorer

|                                           | 1                    |                                               | 1 |  |  |
|-------------------------------------------|----------------------|-----------------------------------------------|---|--|--|
| Claim Registration                        | Upload Documents     | Display Claim<br>Status (Customer<br>ICLWWW09 |   |  |  |
| Ē                                         |                      |                                               |   |  |  |
| Compensation Fun                          | d: Service Providers |                                               | J |  |  |
| Change Claim<br>(Expert Mode)<br>ICLCDC02 | Upload Documents     |                                               |   |  |  |
|                                           | Ĩ                    |                                               |   |  |  |

| Step | Action       |                                                           |                            |  |  |  |  |
|------|--------------|-----------------------------------------------------------|----------------------------|--|--|--|--|
| [1]  | Click on the | Display Claim Status<br>Display Claim<br>Status (Customer | s (Customer View)          |  |  |  |  |
|      | ICLWWW09     | ICLWWW09                                                  | to access the transaction. |  |  |  |  |

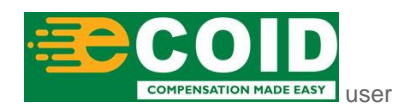

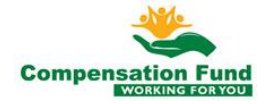

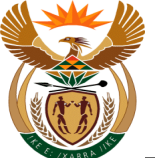

## 1.1.2. Display Claim : Claim Processing - Internet Explorer

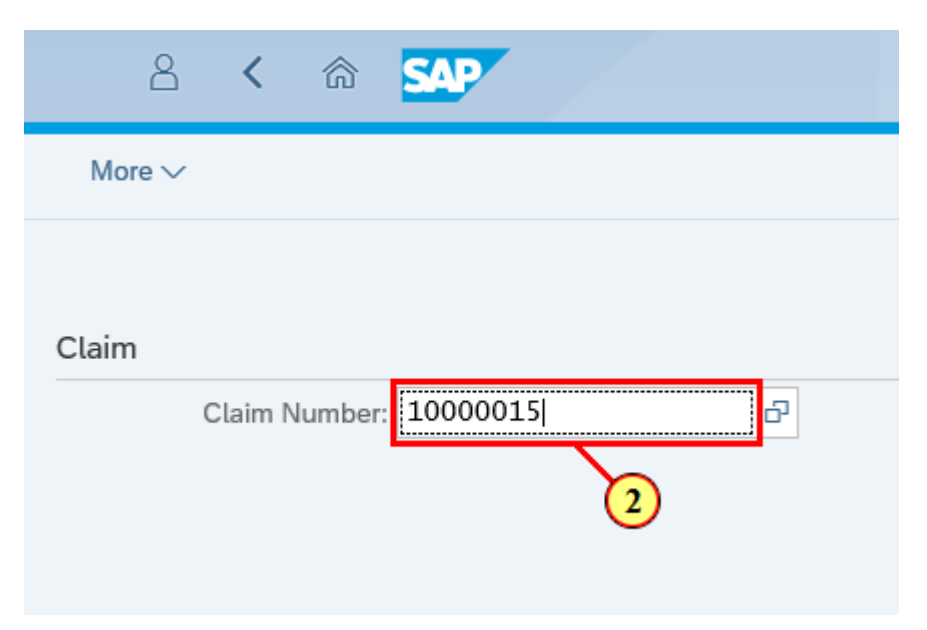

| Step | Action                                    |
|------|-------------------------------------------|
| [2]  | Enter 10000015 in the Claim Number field. |

## 1.1.3. Display Claim : Claim Processing - Internet Explorer

| 8 <     | Display Claim : Claim Processing                                        |      |
|---------|-------------------------------------------------------------------------|------|
| More 🗸  |                                                                         | Exit |
|         |                                                                         |      |
| Claim   |                                                                         |      |
| Claim N | Number: 10000015  &                                                     |      |
|         |                                                                         |      |
|         |                                                                         |      |
|         |                                                                         |      |
|         |                                                                         |      |
|         |                                                                         |      |
|         |                                                                         |      |
|         |                                                                         |      |
|         |                                                                         |      |
|         |                                                                         |      |
|         |                                                                         |      |
|         |                                                                         |      |
| Step    | Action                                                                  |      |
| [3]     | Please press the <b>Enter</b> key on the keyboard to display the claim. |      |

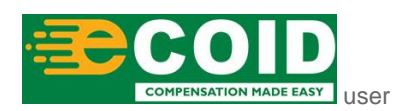

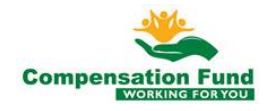

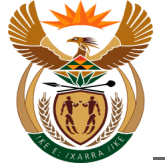

#### 1.1.4. Display Claim 10000015 / ZFOI J V M INSTALLATIONS CC ( Liability: Claim - Internet Explorer

| 8          | く 命 5                                                               | Display Claim 10000015 / ZFOI J V M INSTALLATIONS        | CC (Liability: Claim |       |  |  |  |
|------------|---------------------------------------------------------------------|----------------------------------------------------------|----------------------|-------|--|--|--|
| Archived   | Subclaims Se                                                        | rvices for Object $\checkmark$ More $\checkmark$         |                      | Exit  |  |  |  |
| Activities |                                                                     |                                                          |                      |       |  |  |  |
| Comple     | Executed on                                                         | Text                                                     |                      | 0     |  |  |  |
|            | 29.08.2019                                                          | 🗗 mplete Details on Claim Item Grouping                  |                      |       |  |  |  |
|            | 29.08.2019 Task "Complete Details on Claim Item Grouping" Completed |                                                          |                      |       |  |  |  |
|            | 29.08.2019                                                          | .08.2019 Approve or Reject of Pre-Auth                   |                      |       |  |  |  |
|            | 29.08.2019                                                          | Pre-Auth Approved or Rejected                            |                      |       |  |  |  |
|            | 29.08.2019                                                          | Task "Complete Details on Claim Item Grouping" Completed |                      | Ο     |  |  |  |
|            | 29.08.2019                                                          | Pre-Auth Approved                                        |                      |       |  |  |  |
|            | 29.08.2019                                                          | Pre-Auth Approved or Rejected                            |                      |       |  |  |  |
|            | 29.08.2019                                                          | Task "Complete Details on Claim Item Grouping" Completed |                      |       |  |  |  |
|            | 29.08.2019                                                          | Complete Details on Claim Item Grouping                  |                      | H-4   |  |  |  |
|            | 28.08.2019                                                          | Task "Complete Details on Claim Item Grouping" Completed |                      | $\Pi$ |  |  |  |

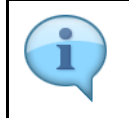

All activities including the claim performed against the specific claim are displayed on the **Display Claim 10000015/ ZFOI JVM** screen .

| Step | Action                                                        |
|------|---------------------------------------------------------------|
| [4]  | Click in the <b>area below the scroll bar</b> to scroll down. |

#### 1.1.5. Display Claim 10000015 / ZFOI J V M INSTALLATIONS CC ( Liability: Claim - Internet Explorer

| vities   |             |                                                          |   |   |
|----------|-------------|----------------------------------------------------------|---|---|
| omple    | Executed on | Text                                                     | 6 | } |
|          | 28.08.2019  | -Auth Approved or Rejected                               |   |   |
|          | 28.08.2019  | Task "Complete Details on Claim Item Grouping" Completed |   |   |
|          | 28.08.2019  | Task "Complete Details on Claim Item Grouping" Completed |   |   |
|          | 27.08.2019  | Task "Complete Details on Claim Item Grouping" Completed |   |   |
|          | 27.08.2019  | Task "Complete Details on Claim Item Grouping" Completed |   |   |
|          | 27.08.2019  | Task "Complete Details on Claim Item Grouping" Completed |   |   |
|          | 15.08.2019  | First Case Management Processed                          |   |   |
|          | 15.08.2019  | Progress Report Processed                                |   |   |
|          | 15.08.2019  | Return to Work Processed                                 |   | 1 |
|          | 15.08.2019  | Home Visit Processed                                     |   |   |
|          | 15.08.2019  | Final Rehabilitation Report Processed                    |   |   |
| ~        | 15.08.2019  | Vocational Rehabilitation Processed                      |   |   |
| <b>V</b> | 15.08.2019  | Details on Origin of Loss Processed                      |   |   |
|          |             | 6                                                        |   |   |

| Step | Action                                               |                                     |
|------|------------------------------------------------------|-------------------------------------|
| [5]  | Click the <b>Details on Origin of Loss Processed</b> | Details on Origin of Loss Processed |

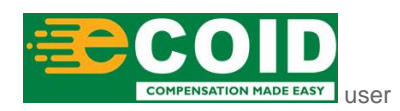

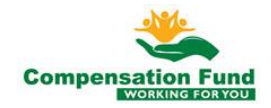

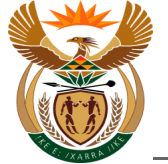

| Step | Action                         |
|------|--------------------------------|
|      | entry to select the line item. |

#### 1.1.6. Display Claim 10000015 / ZFOI J V M INSTALLATIONS CC ( Liability: Claim - Internet Explorer

| 8          | < 🏠          | Display Claim 10000015 / ZFOI J V M INSTALLATIONS        | CC (Liability: Claim |      |
|------------|--------------|----------------------------------------------------------|----------------------|------|
| Archived   | Subclaims Se | rvices for Object $\checkmark$ More $\checkmark$         |                      | Exit |
| Activities |              | <u>َ</u>                                                 |                      |      |
| Comple     | Executed on  | Text                                                     |                      | 0    |
|            | 28.08.2019   | -Auth Approved or Rejected                               |                      |      |
|            | 28.08.2019   | Task "Complete Details on Claim Item Grouping" Completed |                      |      |
|            | 28.08.2019   | Task "Complete Details on Claim Item Grouping" Completed |                      |      |
|            | 27.08.2019   | Task "Complete Details on Claim Item Grouping" Completed |                      |      |
|            | 27.08.2019   | Task "Complete Details on Claim Item Grouping" Completed |                      |      |
|            | 27.08.2019   | Task "Complete Details on Claim Item Grouping" Completed |                      |      |
|            | 15.08.2019   | First Case Management Processed                          |                      |      |
|            | 15.08.2019   | Progress Report Processed                                |                      |      |
|            | 15.08.2019   | Return to Work Processed                                 |                      | - C  |
|            | 15.08.2019   | Home Visit Processed                                     |                      |      |
|            | 15.08.2019   | Final Rehabilitation Report Processed                    |                      |      |
|            | 15.08.2019   | Vocational Rehabilitation Processed                      |                      |      |
|            | 15.08.2019   | Details on Origin of Loss Processed                      |                      |      |
|            |              |                                                          |                      |      |
|            |              |                                                          |                      |      |

| Step | Action                                                                                             |
|------|----------------------------------------------------------------------------------------------------|
| [6]  | Click the <b>Services for Object</b> Services for Object $\checkmark$ tab to display claim status. |

### 1.1.7. Display Claim 10000015 / ZFOI J V M INSTALLATIONS CC ( Liability: Claim - Internet Explorer

|                                                      | 8          | く 🏠         | SAP              | Display         | Claim <sup>·</sup> | 1000001     | 5 / ZFOI J V M INSTALLATIONS CC (Liability: Claim                                  |   |  |
|------------------------------------------------------|------------|-------------|------------------|-----------------|--------------------|-------------|------------------------------------------------------------------------------------|---|--|
| Archived Subclaims Services for Object V More V Exit |            |             |                  |                 |                    |             |                                                                                    |   |  |
| Ac                                                   | Activities |             |                  |                 |                    |             |                                                                                    |   |  |
|                                                      | Comple     | Executed on | Text             |                 |                    |             |                                                                                    | 0 |  |
|                                                      |            | 28.08.2019  | -Auth Appro      |                 |                    |             | Generic Object Services - Subobject Selection                                      |   |  |
|                                                      |            | 28.08.2019  | Task "Complete   |                 |                    |             |                                                                                    |   |  |
|                                                      |            | 28.08.2019  | Task "Complet∉   | Select Sub      | object, C          | Claim, Subo | claim, or Payment                                                                  |   |  |
|                                                      |            | 27.08.2019  | Task "Complete   | Claim No.       | SubC               | Payment     | Text                                                                               |   |  |
|                                                      |            | 27.08.2019  | Task "Complete   | 10000015        |                    |             | 10000015 / ZFOI J V M INSTALLATIONS CC (Liability Accepted)                        |   |  |
|                                                      |            | 27.08.2019  | Task "Complete   | 10000015        | 001                |             | 10000015 / ZFOI J V M INSTALLATIONS CC (Liability Accepted) / ZSC6 PHAKU JAN MODIB |   |  |
|                                                      |            | 15.08.2019  | First Case Man   | 10000015        | 002                |             | 10000015 / ZFOI J V M INSTALLATIONS CC (Liability Accepted) / ZSC1 PHAKU JAN MODIB |   |  |
|                                                      |            | 15.08.2019  | Progress Repor   | <u>10000015</u> | 003                |             | 10000015 / ZFOI J V M INSTALLATIONS CC (Liability Accepted) / ZSC7 PHAKU JAN MODIB |   |  |
|                                                      |            | 15.08.2019  | Return to Work   |                 |                    |             |                                                                                    |   |  |
|                                                      |            | 15.08.2019  | Home Visit Pro   |                 |                    |             |                                                                                    |   |  |
|                                                      |            | 15.08.2019  | Final Rehabilita |                 |                    |             |                                                                                    |   |  |
|                                                      |            | 15.08.2019  | Vocational Reh   |                 |                    |             |                                                                                    |   |  |
|                                                      |            | 15.08.2019  | Details on Origi |                 |                    |             |                                                                                    |   |  |
|                                                      |            |             |                  | <               |                    | _           | · · /                                                                              | 7 |  |

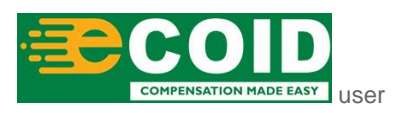

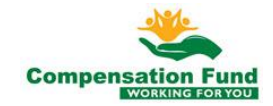

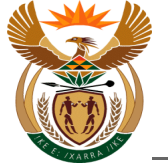

|   | The claim and a list of sub-claims, with the claim status is displayed in the <b>Generic Object Services - Subobject Selection</b> pop up window.                                                                                                    |
|---|----------------------------------------------------------------------------------------------------|
|   | The following statuses may appear:                                                                                                    |
| i | <ul> <li>Liability Accepted.</li> <li>Liability Repudiated.</li> <li>Waiting for further information.</li> <li>Under Investigation.</li> </ul> In this scenario the claim status is 'Liability Accepted'. Should you require any further information on a claim or have a query on the claim status, contact Customer Care. |

| Step | Action                                                     |
|------|------------------------------------------------------------|
| [7]  | Click the <b>Cancel</b> button to close the pop up window. |

## 1.1.8. Display Claim 10000015 / ZFOI J V M INSTALLATIONS CC ( Liability: Claim - Internet Explorer

| 8          | く 命 5         | Display Claim 10000015 / ZFOI J V M INSTALLATIONS        | CC (Liability: Claim |      |
|------------|---------------|----------------------------------------------------------|----------------------|------|
| Archived   | Subclaims Se  | ervices for Object $\checkmark$ More $\checkmark$        |                      | Exit |
| Activities |               |                                                          |                      |      |
| Comple     | . Executed on | Text                                                     |                      | 0    |
|            | 28.08.2019    | -Auth Approved or Rejected                               |                      |      |
|            | 28.08.2019    | Task "Complete Details on Claim Item Grouping" Completed |                      |      |
|            | 28.08.2019    | Task "Complete Details on Claim Item Grouping" Completed |                      |      |
|            | 27.08.2019    | Task "Complete Details on Claim Item Grouping" Completed |                      |      |
|            | 27.08.2019    | Task "Complete Details on Claim Item Grouping" Completed |                      | Ч.   |
|            | 27.08.2019    | Task "Complete Details on Claim Item Grouping" Completed |                      | 8    |
|            | 15.08.2019    | First Case Management Processed                          |                      | -    |
|            | 15.08.2019    | Progress Report Processed                                |                      |      |
|            | 15.08.2019    | Return to Work Processed                                 |                      |      |
|            | 15.08.2019    | Home Visit Processed                                     |                      |      |
|            | 15.08.2019    | Final Rehabilitation Report Processed                    |                      |      |
|            | 15.08.2019    | Vocational Rehabilitation Processed                      |                      |      |
|            | 15.08.2019    | Details on Origin of Loss Processed                      |                      |      |
|            |               |                                                          |                      |      |

| Step | Action                                               |
|------|------------------------------------------------------|
| [8]  | Click in the area above the scroll bar to scroll up. |

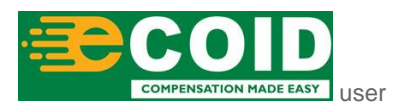

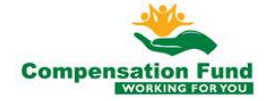

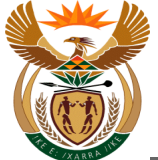

### 1.1.9. Display Claim 10000015 / ZFOI J V M INSTALLATIONS CC ( Liability: Claim - Internet Explorer

| 8 <                                                              | Carl Display Claim 10000015 / ZFOI J V M INSTALLATIONS CC (Liability: Claim |   |  |  |  |  |
|------------------------------------------------------------------|-----------------------------------------------------------------------------|---|--|--|--|--|
| Archived Subclaims Services for Object V More V                  |                                                                             |   |  |  |  |  |
| Activities                                                       |                                                                             | ۷ |  |  |  |  |
| Comple     Executed on     Text       29.08.2019     []]     []] |                                                                             |   |  |  |  |  |
| Step                                                             | Action                                                                      |   |  |  |  |  |
| [9]                                                              | Click the <b>Exit</b> button to exit the transaction.                       |   |  |  |  |  |

#### 1.1.10. Home - Internet Explorer

|                                           |                      |                                               | riome v           |                   |                    |   |
|-------------------------------------------|----------------------|-----------------------------------------------|-------------------|-------------------|--------------------|---|
| Compensation Fund                         | Apps for Employers   | Compensation Fund:                            | Service Providers | Bank Relationship | Cash Operations    | v |
| Claim Registration                        | Upload Documents     | Display Claim<br>Status (Customer<br>ICLWWW09 |                   |                   |                    |   |
| Compensation Fund                         | I: Service Providers |                                               |                   |                   |                    |   |
| Change Claim<br>(Expert Mode)<br>ICLCDC02 | Upload Documents     |                                               |                   |                   |                    |   |
|                                           |                      |                                               |                   |                   |                    |   |
| Bank Relationship                         |                      |                                               |                   |                   |                    |   |
| Manage Banks                              | Manage Bank          | Manage Bank                                   | My Inbox          | My Sent Requests  | Maintain Signatory |   |

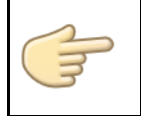

Well done! You have successfully completed displaying a claim status.

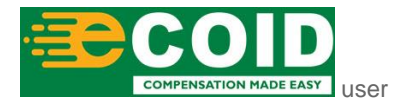

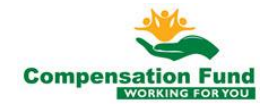